## Redemption Tutorial for Groupon Deal: [Up to 70% Off] Two 7" x 11" Personalised Mini Canvas Prints from wedoo, Canon Malaysia.

## Part I: Voucher Conversion

- 1. Visit: http://www.wedoo.com.my/Groupon\_MiniCanvas\_March.aspx
- 2. Fill in the form.

| GROUPON                                                                                               | Vouch                                                                            | ner                                                                                     |
|----------------------------------------------------------------------------------------------------|----------------------------------------------------------------------------------|-----------------------------------------------------------------------------------------|
|                                                                                                    | wedoo M:<br>Photoboo<br>(RM 88 vz<br>Voucher                                     | alaysia<br>k Junior by wedoo, Canon Malaysia<br>alue)<br>• value: MYR 88.00<br>Security |
| Voucher cod<br>Valid from 26<br>The merchant: Exab<br>Valid for online , rede<br>but //www.exab/dea c | e: 0/97435<br>.06 /011 to 26.07.2011<br>Voucher<br>code                          | Security Code: 2890222                                                                  |
| Fine print<br>Retemption begins Jun 28, 2011. O<br>packages only Domain name free fo                  | nline redemption only. May buy and use m<br>r first year: Renewal charges apoly. | any, For new web-hosting                                                                |

3. Wedoo<sup>™</sup> shall email you the wedoo<sup>™</sup> Mini Canvas Voucher details within 1 working day if the conversion request is being approved.

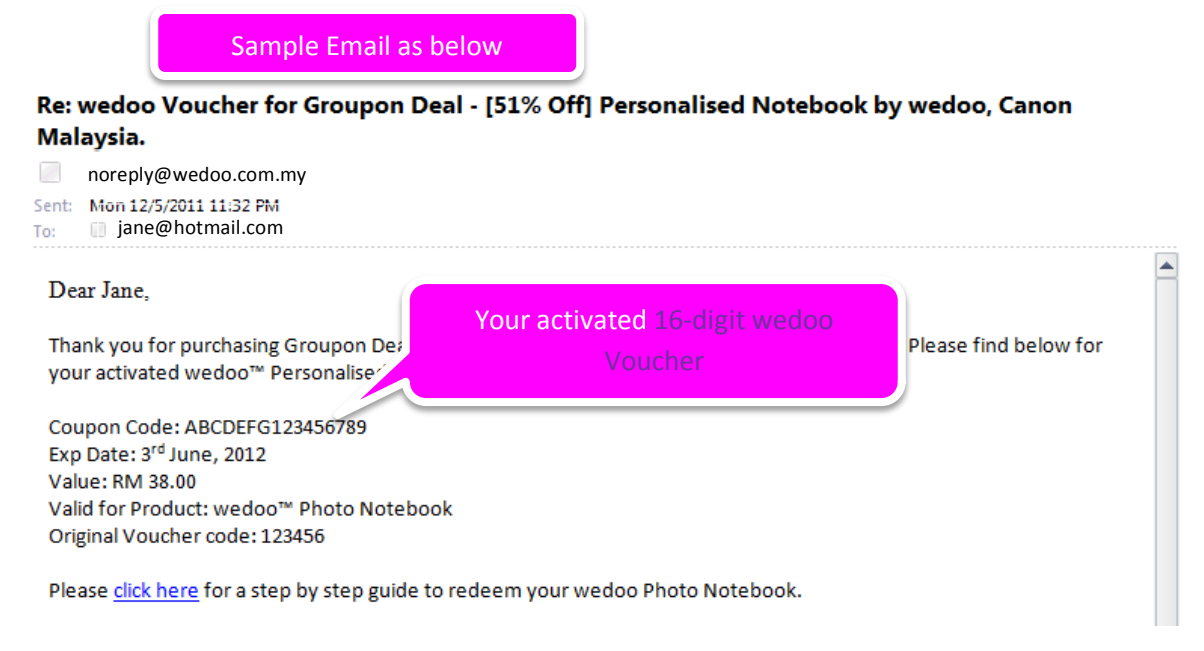

## Part II: Design your Mini Canvas

- 1. Visit: http://minicanvas.wedoo.com.my to design your poster
- 2. Login as needed. (Please register yourself at

http://www.wedoo.com.my/OnlineOrder/Register.aspx if you are yet wedoo member)

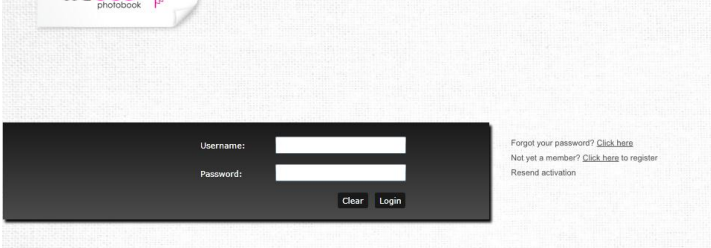

3. Click on the "New" to start a new project

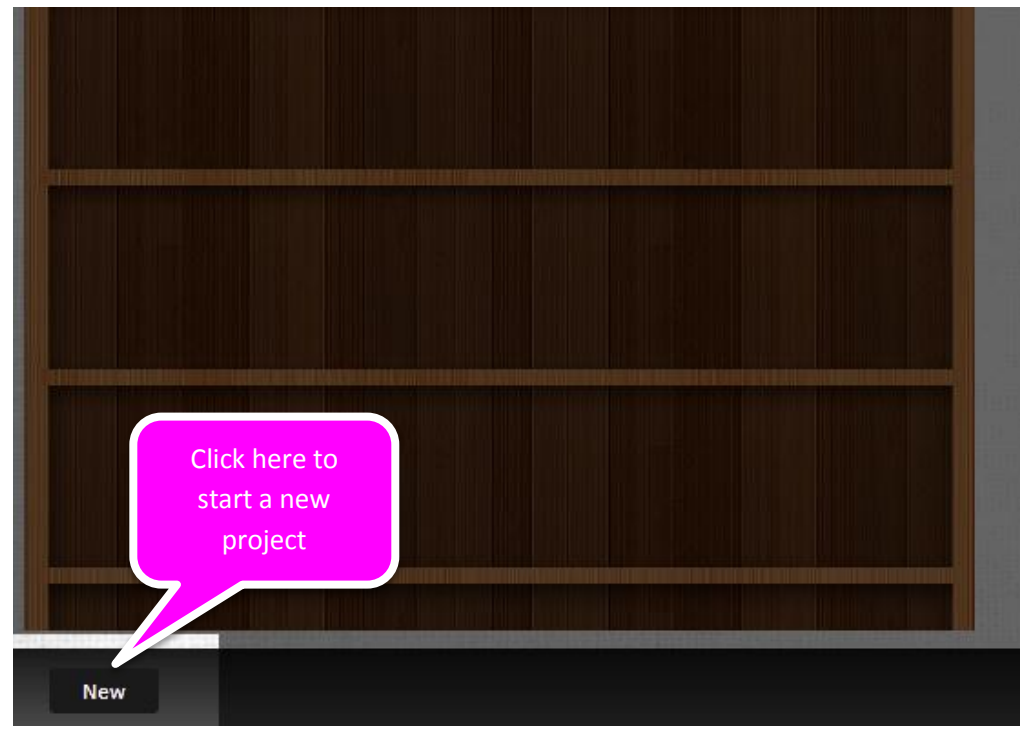

4. Select "wedoo 12R Poster (Set of 6)" as product

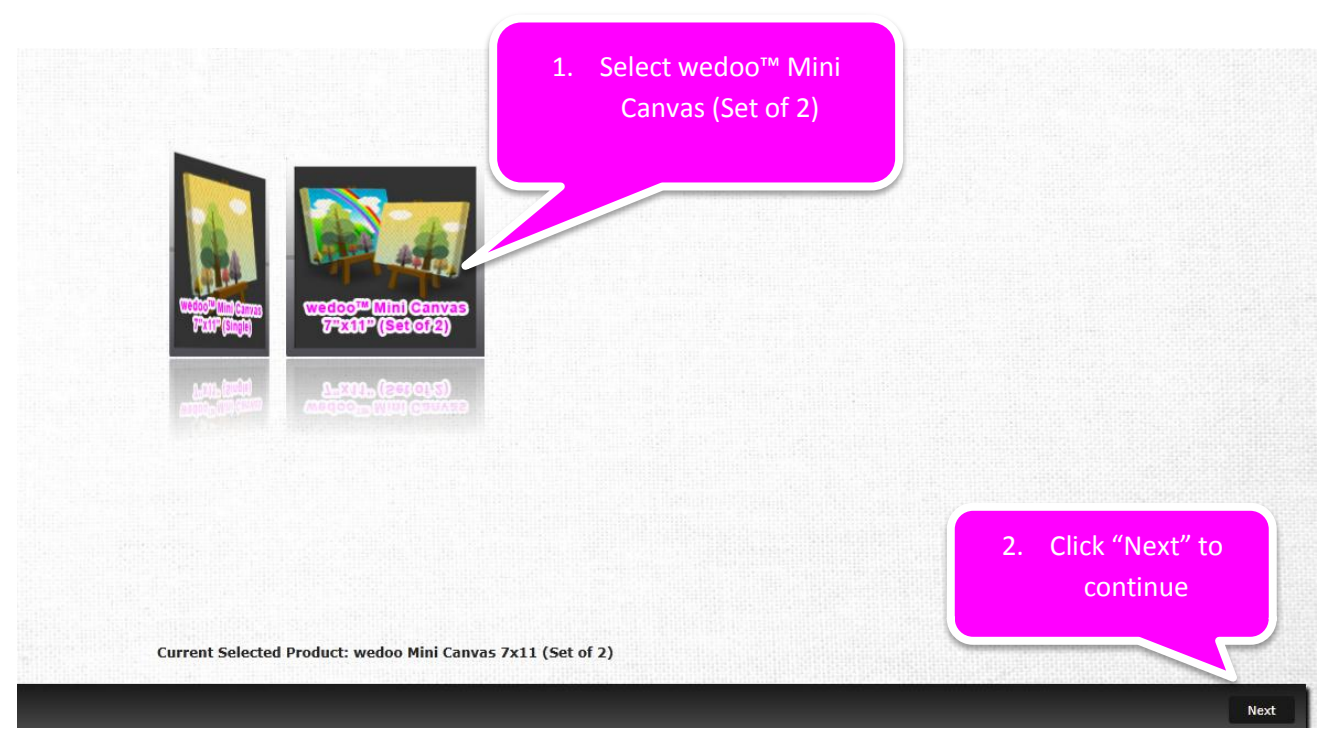

5. Select General Theme, and click Next

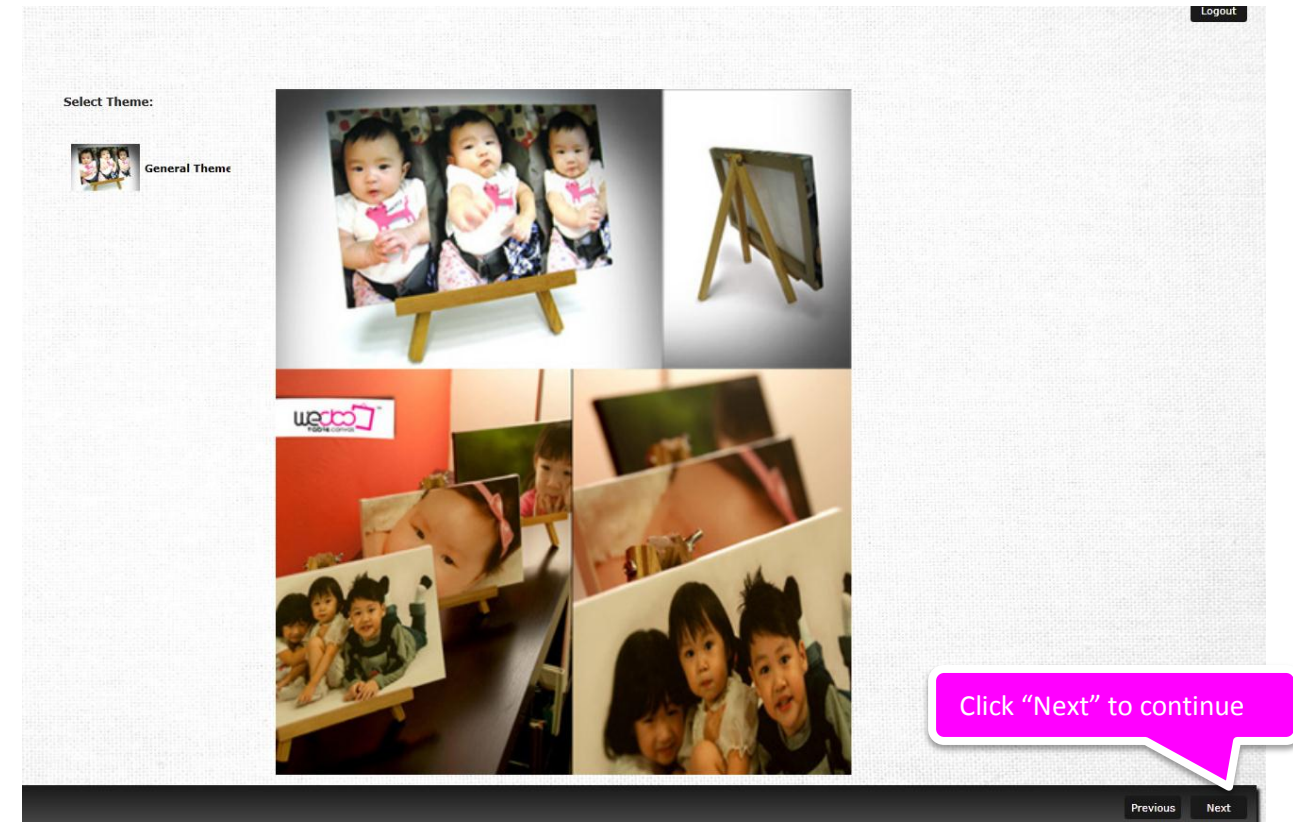

6. Start your canvas design.

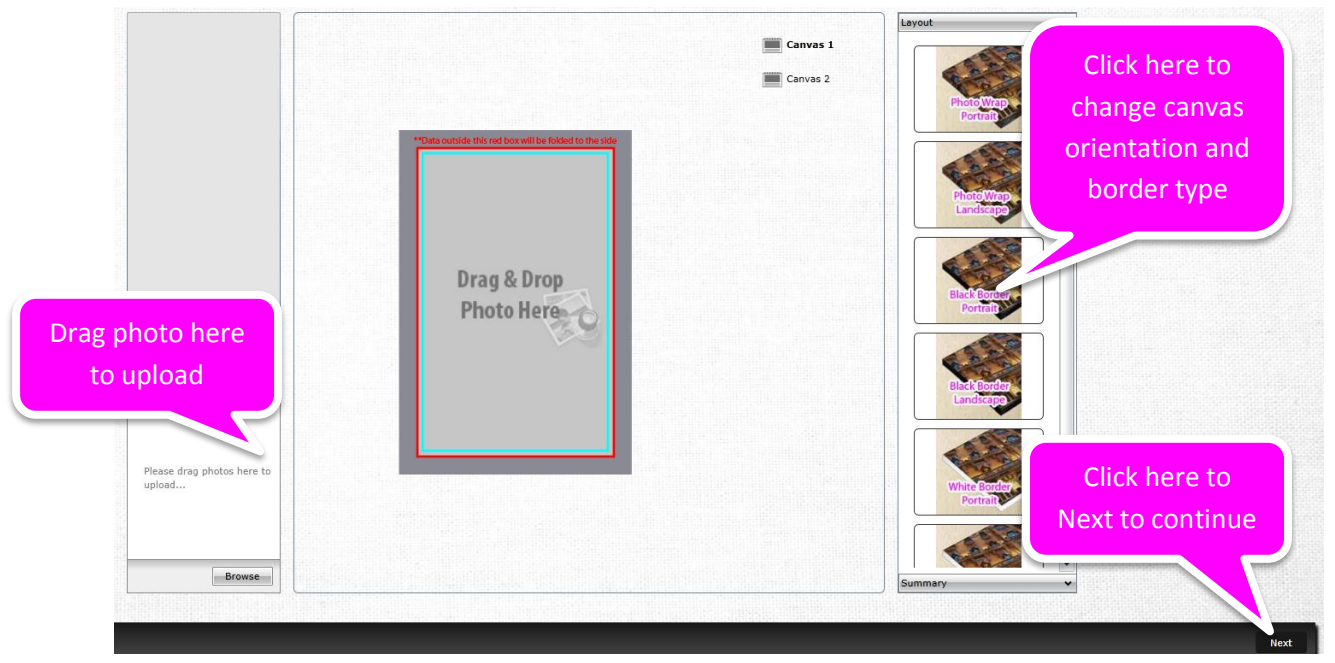

7. Select your material desired surface and optional purchase

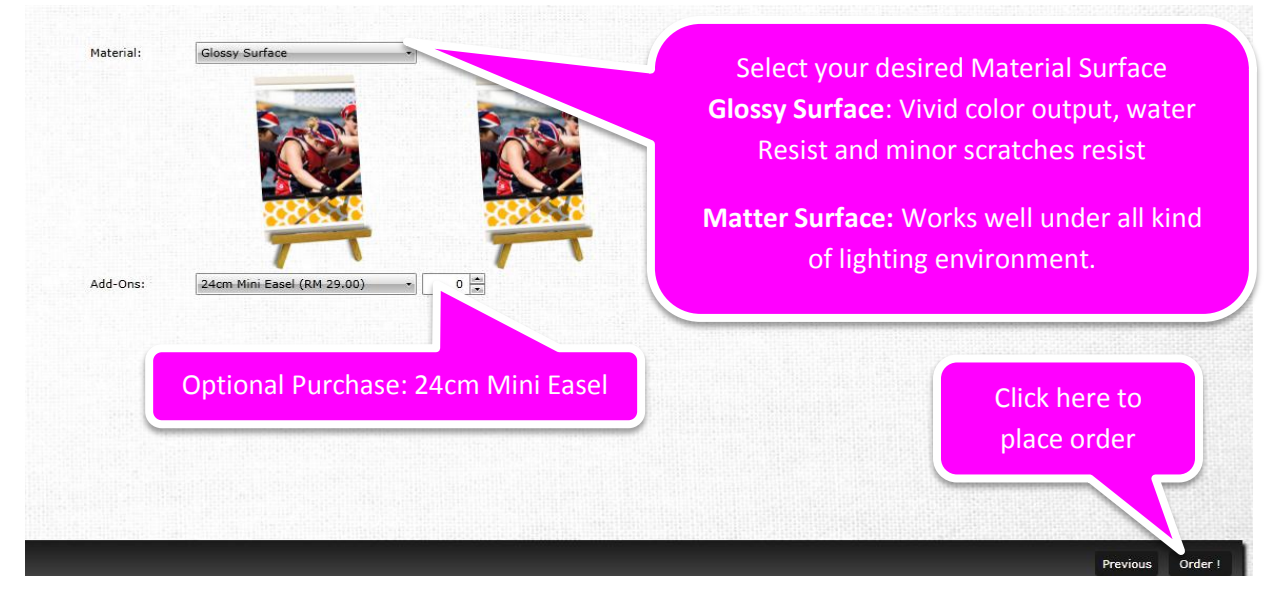

## Part III: Place order and make redemption

1. Click on the "Order" button and Login

| photobook jr.                                                                               | Please login to contin<br>Photobook Jr. (                              | ue your wedoo™<br>Drdering                                    |
|---------------------------------------------------------------------------------------------|------------------------------------------------------------------------|---------------------------------------------------------------|
| Username &<br>Password<br>Password<br>Verification<br>Code                                  | Back to Home<br>advation_demo<br>                                      | Key in on screen<br>verification code. 22XN5<br>for this case |
| <ul> <li>Forgot Your Passw</li> <li>Not yet a member?</li> <li>Resend Activation</li> </ul> | Login Clear<br>ord? <u>Click here</u><br><u>Slick here</u> to register | )                                                             |

2. Click on the "Next" Button

\_

| номе               | Printing Type                   | wedoo Mini Canvas 👻       |
|--------------------|---------------------------------|---------------------------|
| PERSONAL DETAIL    | Printing Size                   | - Mini Canvas 7" v 11" v  |
| CHANGE PASSWORD    | · · · · · · · · · · · · · · · · |                           |
| ORDER              | Paper Type                      | Glossy Surface 👻 🔮        |
| ORDER HISTORY      |                                 | White Border  Photo Wrap  |
| PREPAID ACTIVATION | Cover                           | Black Border              |
| PREPAID ACCOUNT    | Quantity                        | 1                         |
|                    | Page                            | 2                         |
|                    | Printing Style                  | Single Side               |
|                    | Re                              | Elick on the "Next"       |
|                    | Filename                        | Date                      |
|                    | 86e1f162-c9d8-4d03-953d-38      | 814ff5b2744.wtc 21-Mar-12 |
|                    |                                 | Next                      |

3. **Optional** Purchase for Mini Easel

| НОМЕ               | Order Date                               | 21-Mar-2012               |                                |             |  |
|--------------------|------------------------------------------|---------------------------|--------------------------------|-------------|--|
| PERSONAL DETAIL    | Order No.                                | 24725                     |                                |             |  |
| ORDER              | Printing Type                            | wedoo Mini Canvas         |                                |             |  |
| ORDER HISTORY      | Printing Size                            | Mini Canvas 7" x 11"      |                                |             |  |
| PREPAID ACTIVATION | Printing Style                           | Single Side               |                                |             |  |
| PREPAID ACCOUNT    | Paper Type                               | Glossy Surface            |                                |             |  |
|                    | Cover                                    | Photo Wrap                |                                |             |  |
|                    | Quantity                                 | 1                         | [Optional purchas              | se]         |  |
|                    | Page                                     | 2                         | Change the Qty to              | þ           |  |
|                    | Remarks                                  |                           | desired qty for the            | e mini      |  |
|                    | Price                                    | RM 258.00                 | "add" to add then              | em to       |  |
|                    | File Uploaded                            |                           | your order.                    |             |  |
|                    | 86e1f162-c9d8-4d03-953d-3814ff5b2744.wtc |                           |                                |             |  |
| Add-Ons            |                                          | 24cm Mini Easel - RM 29.0 | 0 • 1 •                        | Add         |  |
|                    | Qty Item                                 |                           | Unit Price (RM) Total A<br>(RM | mount<br>M) |  |
|                    | 1 24cm Mini Ea                           | sel                       | 29.00                          | 29.00 🗙     |  |
|                    |                                          |                           | Total :                        | 29.00       |  |
|                    | Total Payable                            | RM 287.00                 |                                |             |  |
|                    | Back                                     |                           |                                | Next        |  |

4. Click on the "Next" button again.

|   |                       | l otal : |                     |      |
|---|-----------------------|----------|---------------------|------|
| - | Total Payable<br>Back | RM 78.00 | Click on the "Next" | Next |
|   |                       |          |                     |      |

5. Select Delivery Method. RM 10 will be charged if shipping is being requested. Key in the Recipient, Contact No and Delivery Address (If applicable).

| Select Delivery Method |                  | Shipped to Self-Pickup                                    |  |  |
|------------------------|------------------|-----------------------------------------------------------|--|--|
|                        | Recipient        | Advation Sdn Bhd                                          |  |  |
| PREPAID ACCOUNT        | Contact No       | 03 6142 8808                                              |  |  |
|                        | Delivery Address | The Strand, Block F-10-M, PJU 5/20B,                      |  |  |
| Key in deliv           | very address (if | Pusat Perdagangan Kota Damansara,                         |  |  |
| applicable)            |                  | 47810, PETALING JAYA, Selangor, Malaysia                  |  |  |
|                        | State            | Selangor 👻                                                |  |  |
|                        | Country          | Malaysia 👻                                                |  |  |
|                        |                  | You can now cave address to your favorite address list Or |  |  |

6. Key in your coupon information

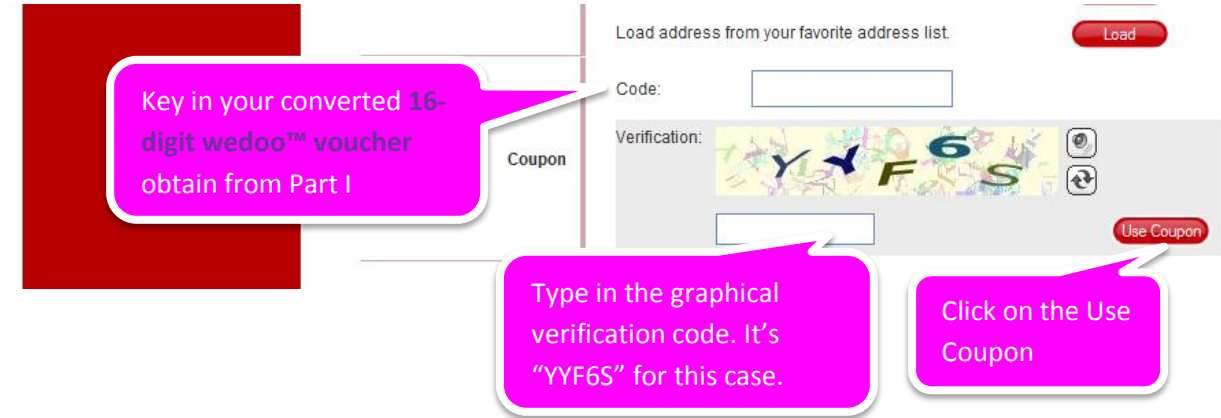

7. If everything has been done correctly, you should see the "Total Discount" and "Total Payable Amount" will be updated.

|      | Tota                                                                                  | discounted            | RM 258.00 (D       | Discount Coupon: 1                                   | XXXXXXXX)                                                          |   |
|------|---------------------------------------------------------------------------------------|-----------------------|--------------------|------------------------------------------------------|--------------------------------------------------------------------|---|
|      |                                                                                       | amount                | od Free Delivery   | (RM 0.00)                                            | otal outstanding                                                   |   |
|      |                                                                                       | Estimated Dura        | tion 5 working day | (s) B                                                | alance. It will be<br>M 10 is shipping is                          |   |
|      | -                                                                                     | Total Paya            | able RM 0.00       | b                                                    | eing selected, and                                                 |   |
| 8. S | elect your payment method<br>Select "Redemption" if ther<br>no more outstanding balan | re is<br>ace.<br>Back | thod   Redem       | Select des<br>there are o<br>(upgrade o<br>requested | ired payment method if<br>outstanding balance<br>or shipping being | f |

- 9. Follow the on-screen step by step.
- 10. ~~ The End ~~